### Автор: admin.

0

В предыдущей статье про браузер *Firefox*, мы уже рассмотрели все основные аспекты, касающиеся анонимности в Интернете, поэтому, что бы не повторяться и для более полного понимания всего происходящего, изначально можно почитать эту статью: <u>http://www.linux-info.ru/firefox-anonimnost.html</u>. Здесь же, мы сразу приступим к делу. Всё нижепроделанное, происходило в браузере

Сhromium , для браузера *Chrome* , наверное будет примерно также, хотя некоторые отличия всё-таки есть, например, в новейшем *Chrome* уже, как мне известно, имеется возможность удаления *Flash-Cookie* и кое-что ещё, в *Chromium* 

этого пока нет, но это не суть-важно, главное понять, что к чему.

Заходим в настройки, нажав на значок (помечено стрелочками).

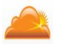

В открывшимся диалоговом окне выбираем "Настройки" и попадаем на их страницу. Первое, что можно сделать, установить безопасный поисковик по-умолчанию, это *DuckD uckGo* 

(другие настройки, типа там тема и прочее, мы не рассматриваем, только то, что касается безопасности).

Автор: 03.07.14 19:51 -

|                                                                                                    | афизинику а филю Запирельна в в ствае жив заниие включаем "Ускорение                                                                                                    |
|----------------------------------------------------------------------------------------------------|----------------------------------------------------------------------------------------------------|
| NitroShare Setup<br>Gathering information for initial configuration.                                                               |                                                                                                    |
| Welcome to NitroSharel To help make it easier to set everything up, NitroShare can<br>guide you through the configuration process. |                                                                                                    |
| Helpinns set up Nitrobhare I'will configure Nitrobhare myself                                                                      |                                                                                                    |
| <back next=""></back>                                                                                                    |                                                                                                    |
| Thermann Constrainte Histonann Mofessane Portage                                                                                   | HUERCON BERNELEY CONTRACTION OF THE CONTRACT OF THE CONTRACT O |
| +10 Gb +3 Gb +1 Gb +1 Gb +2 Gb                                                                                                    |                                                                                                    |
| облачный менел                                                                                                    | иалины прананакана какаларына какаларына какаларынана какаларынана какаларынана какаларынанана какаларынананан<br>1 жер паролеи LastPass.                                                                                                    |

Устанавливаем плагин *LastPass* для хранения наших паролей и многого другого в облаке. Устаналивается из магазина *Chrome*.

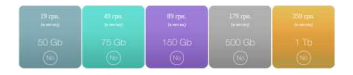

# Устанавливаем AddBlock.

AddBlock - это мощный блокировщик рекламы, который ещё плюс ко всему, защищает от вредоносных сайтов и запрещает отслеживание. Устанавливается также, из магазина *Chrome* 

| Discovering                                           | tup<br>g other machines on the local network.                                                                                          | X                                    |
|-------------------------------------------------------|----------------------------------------------------------------------------------------------------|--------------------------------------|
| NitroShare nee<br>NitroShare (or v<br>process may tai | eds to determine which network interface to<br>visit this wizard page) with any other machine on y<br>ke up to 20 seconds to complete. | use. Please run<br>our network. This |
|                                                       | Network discovery complete!                                                                                                    |                                      |
|                                                       | - 04                                                                                                    | Nexts                                |

### Устанавливаем HTTPS Everywhere.

Этот плагин принудительно подключает ваше соединение по безопасному протоколу *H TTPs* 

, если таковой поддерживается сайтом. Устанавливать нужно по этому адресу: <u>https://www.eff.org/https-everywhere</u>

| VitroShare Setup                                                                                                    | 2                                                                                                    |
|----------------------------------------------------------------------------------------------------|----------------------------------------------------------------------------------------------------|
| Deciding what notifications to receive.                                                                                                    |                                                                                                    |
| WitroShare can provide notifications for differ<br>program is running. For example, you can che<br>new machine joins the network or when you r<br>idjust how many notifications you receive. | ent events that take place while t<br>oose to receive notifications wher<br>receive files. Please use the slider |
|                                                                                                    |                                                                                                    |
|                                                                                                    |                                                                                                    |
| Standard notifications: you will receive a noti<br>iles are received.                                                                                                    | fication when errors occur and wh                                                                                |
| itandard notifications: you will receive a noti<br>iles are received.                                                                                                    | Fication when errors occur and wh                                                                                |

# Запрещаем отправку Referer.

Этот плагин устанавливается из магазина *Chrome*. Работает он следующим образом, если сайт, на который вы перешли, не запрашивает *referer* 

, то вы нечего не увидите, а если запрос идёт, то в адресной строке браузера появится значок (см. снимок ниже), кликнув по которому, откроется меню с выбором тех или иных действий, т.е., по-умолчанию, он запрещает отправку *referer* 

| NitroShare Wizard                                                                      |                                       |
|----------------------------------------------------------------------------------------|---------------------------------------|
| NitroShare Setup<br>Completing the configuration phase.                                | 2                                     |
| Thank you! NitroShare has finished collecting a<br>complete the configuration process. | Il of the information that it needs t |
| The application will start after you click "Finish                                     |                                       |
|                                                                                        |                                       |
|                                                                                        |                                       |
|                                                                                        |                                       |
|                                                                                        |                                       |
|                                                                                        | < Back Finish                         |

Проверить его работу можно по этому адресу: <u>http://www.whatismyreferer.com/</u> (перейдя на эту страницу, нажмите на ссылку внизу и вы увидите результат, подробно

Автор: 03.07.14 19:51 -

описано в статье про *Firefox* ).

# Устанавливаем User-Agent Switcher.

Данный плагин подменяет (маскирует) ваш браузер и операционную систему (*user-agent*), устанавливается из магазина *Chrome* 

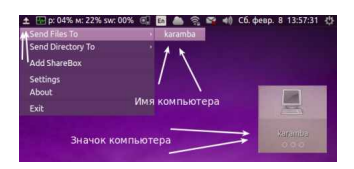

# Устанавливаем VPN-соединение ZenMate.

Этот плагин подменяет (маскирует) имя компьютера, *IP*-адрес, страну, и провайдера.

| Size<br>31.6 KB |
|-----------------|
| 31.6 KB         |
|                 |
|                 |
|                 |

Как его правильно установить и настроить, читайте здесь: <u>http://www.linux-info.ru/zenm</u>

Автор: 03.07.14 19:51 -

| ate.html                                                          | . Кроме того, |
|-------------------------------------------------------------------|---------------|
| вместо него можно использовать системное подключение к            |               |
| VPN                                                               |               |
| -сервису (                                                        |               |
| VPN Book                                                          |               |
| ) и пользоваться им. Как это сделать, читайте здесь:              |               |
| http://www.linux-info.ru/vpnbook.html                             |               |
| . При желании, можно пользоваться, сразу этими двумя способами, н | аправляя ваш  |
| трафик сразу через два шифрованных                                |               |
| VPN                                                               |               |

-сервера, но при этом, скорость соединения может значительно уменьшиться, но не обязательно.

### Устанавливаем Click&Clean.

В браузере *Chromium*, пока ещё не реализована возможность удаления всех данных при закрытие браузера, кое что есть, но не всё, а также, удаление *Flash Cookie* 

. Не знаю, как в

Chrome

? Там вроде бы это есть, но по-любому, это очень шикарный плагин, который можно весьма тонко настроить на удаление истории, *cookie* 

flash-cookie

LSO

, кеша и много ещё чего, автоматически при закрытие браузера. Устанавливается плагин из магазина *Chrome* 

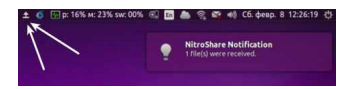

Кликаем по иконке и попадаем вот в такое плиточное меню. Здесь много чего есть,

можно просматривать разные скрытые настройки и параметры, но нас интересует всего две вкладки, это: "Настройки" и "Безопасно закрыть хром".

### Меню Click@Clean.

| Selec | t Encryption Ar | mor Type:                                                 |  |
|-------|-----------------|-----------------------------------------------------------|--|
| Pick: | Type:           | Description:                                              |  |
| 0     | Non-Armored     | Encrypted File will be in .gpg Binary Format              |  |
| 0     | Armored         | Encrypted File will be in .asc ACSII Armored Format (Text |  |

### Настройки.

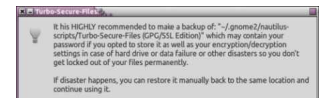

Здесь можно выбрать настройки по-умолчанию (снизу кнопочки: "Низкий", "Средний", "Высокий" или эксперементальный "Дев", но не рекомендуется), а можно самостоятельно выбрать именно то, что вам нужно. Если вы всё правильно настроили, то при закрытие браузера, всё отмеченное будет удаляться автоматически. При этом, закрывать браузер можно обычным способом, а можно через вышеупомянутую кнопочку в меню плагина "Безопасно закрыть хром". В этом случае, на мониторе будет появляться полоса-индикатор с отображением процесса очистки. Вообщем, идеальная "штука"!!!

# Online Antivirus AVG, Avira, Bitdefender.

Это необязательный плагин, но в плане безопасности можно пользоваться. Он представляет собой онлайн-антивирус от *AVG, Avira, Bitdefender* и позволяет сканировать файлы, либо по ссылке перед скачиванием, либо после скачивания через проводник. Устанавливается через магазин *Chrome* 

Автор: 03.07.14 19:51 -

. После установки, значок появляется в основном окне браузера.

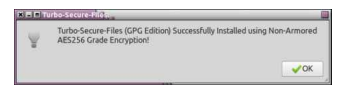

Вот как бы и всё. Единственное, что остаётся пока не решённым, это найти плагин для блокировки скриптов, типа, как в *Firefox* - плагин *NoScript*, и найти плагин для блокировки межсайтовых запросов, в *Firefox* - это плагин *RequestPolicy* 

#### Положительные характеристики всего этого:

- Создаём собственную безопасность и анонимность.

#### Отрицательные характеристики всего этого:

- Возможно некоторое падение скорости интеренет-соединения, да и всей работы системы, но не обязательно.

#### Параметры:

Язык интерфейса: Лицензия: -''-Домашняя страница: -''-

Проверялось на «Ubuntu» 14.04 LTS, Unity (64-bit.).

Read more http://www.linux-info.ru/chromium-anonimnost.html